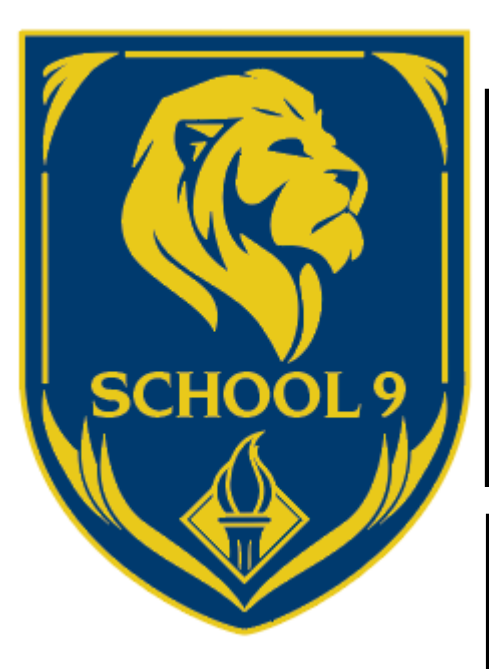

If you still cannot log on please email: parentportal@yonkerspublicschools.org

For any other issues please email: helpdesk@yonkerspublicschools.org

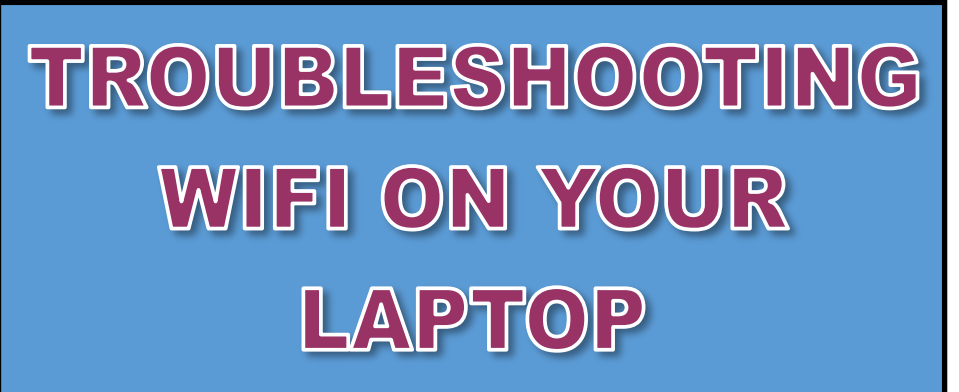

Having trouble connecting to Microsoft Teams or another app you need for class? It is more than likely a WIFI issue and here is how you correct it.

- 1. If you are logged in to the computer please log out.
- 2. In the bottom right hand corner of the log-in screen you will find the WIFI icon which looks like this.

## ſŗ.

3. Click on the icon and connect it to your home WIFI.

You can now log in and your laptop will be connected and ready to use for another *exciting day of virtual learning*.